# **Reporting Problems in .. Unity**

- 1. Open Internet Explorer, and visit Unity:
  - a. Go to http://unity.forsyth.k12.ga.us
  - b. Go to <u>https://fcsunity</u> when logged into the network.
  - c. Open Favorites; ..Unity is in the Favorites list.
- 2. Log into Unity using your network username and password.
- 3. Once logged in, click on **Open a New Case**.
- 4. When you open a new case, you will be asked for a Type of case, an appropriate Category within that Type, and then a more specific second Category. One way to help ensure prompt reply to your case submission is to choose Types and Categories as accurately as possible.

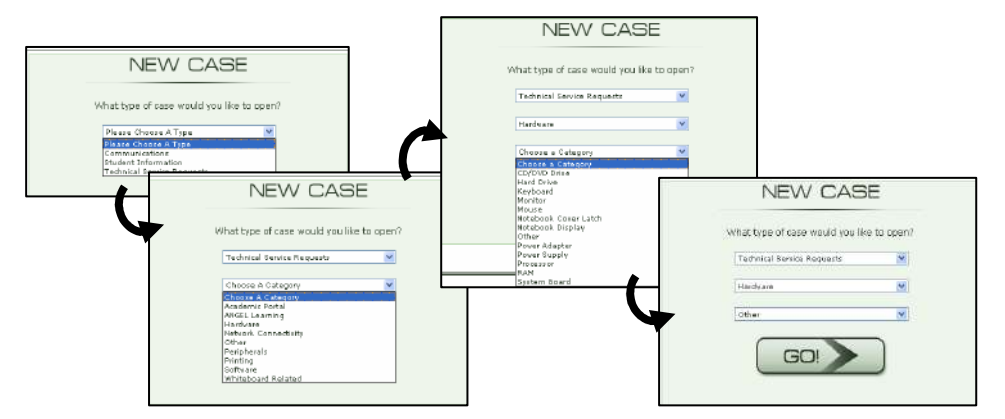

5. Once you select the Type, the first Category, and the second Category, click **GO**!

When the New Case is created, you will need to enter as much information as possible in the next tabs.

| Types of Case                 | Sample Problems                                             |
|-------------------------------|-------------------------------------------------------------|
| Communications                | Intercoms, Telephones, Closed<br>Circuit TV distribution    |
| Student Information           | Infinite Campus or Parent Portal,<br>Class Profile, WinSNAP |
| Technical Service<br>Requests | Everything else                                             |

**NOTE:** Opening a new case can also be done using the New Case menu at the top of the page.

| Unity    |                 |                 |                      |                             |                                  |
|----------|-----------------|-----------------|----------------------|-----------------------------|----------------------------------|
| Home     | New Case 👻      | Your Cases      | ▼ Options ▼          |                             | Log Out                          |
|          | Communicati     | ons 🕨           |                      |                             |                                  |
| W        | 🥑 Student Infor | mation 🕨        | y 🗆                  |                             |                                  |
| 1.01     | Technical Ser   | vice Requests 🕨 | Academic Portal      | •                           |                                  |
|          |                 |                 | ANGEL Learning       | ≯                           |                                  |
|          |                 | Hardware        | •                    |                             |                                  |
|          |                 |                 | Network Connectivity | •                           |                                  |
|          |                 |                 | Other                | ∢                           |                                  |
| MY       | QUEU            | ES              | Peripherals          | •                           |                                  |
| Vanaure  | onthi hava 2 u  | Printing        | ≯                    | Does Not Initiate Print Job |                                  |
| Tou curr | entty nave z u  | mesorved cases  | Software             | ►                           | Network Printer Installation     |
|          |                 |                 | Whiteboard Related   | •                           | Other                            |
|          |                 |                 |                      |                             | Paper Jams                       |
|          |                 |                 |                      |                             | Prints Garbage                   |
|          |                 |                 |                      |                             | Smudged or Streaked Output       |
|          |                 |                 |                      |                             | Workstation Printer Installation |

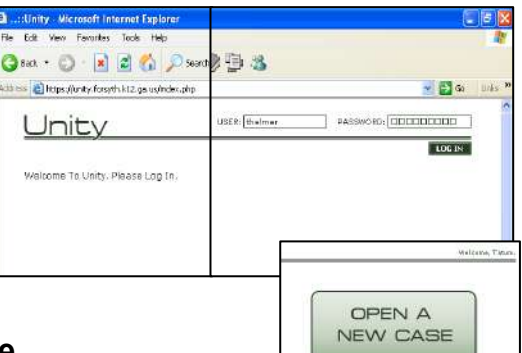

| $\cup$ r | nty               |                |               |             | Welcome, Tatum                                                                                                    |
|----------|-------------------|----------------|---------------|-------------|----------------------------------------------------------------------------------------------------|
| Home     | New Case 💌 🗎      | Your Cases 🔻   | Options 👻     | Log Out     |                                                                                                    |
| TECHN    | ICAL SERVICE RE   | GUEST          |               |             |                                                                                                    |
| CASE IN  | FORMATION         | NT INFORMATION | SUMMARY AND   | SUBMISSIO   | 4 CASE TYDE: Hardvare                                                                                                    |
| REQU     | ESTER INFORMATION |                |               |             | PROBLEM CATEGORY                                                                                                    |
|          | REQUESTER NAME:   | thelmer        |               |             | CATEGORY: Other                                                                                                    |
|          | PHONE NUMBER:     | 770-781-2264   |               |             | SCOPE AND SEVERITY                                                                                                    |
|          | PHONE EXTENSION:  | 101512         |               |             | PROBLEM SCOPE: Hardware                                                                                                    |
|          |                   |                |               |             | PROBLEM SEVERITY: Normal V                                                                                                    |
| USER     | INFORMATION       |                | Same as       | Requester 🗹 | PROBLEM SLIMMARY 77 Characters Remaining                                                                                                    |
|          | USER'S NAME:      | thelmer        |               | 8           | My CD drive van't work!                                                                                                    |
|          | PHONE NUMBER:     | 770-781-2264   |               |             | DETAILED PROBLEM INFORMATION                                                                                                    |
|          | PHONE EXTENSION:  | 101512         |               |             | I can't open any discs inserted into my desktop. I try on a                                                                                            |
| LOCA     | TION              |                |               |             | neighbor's laptop and they open. I also can't burn any files to<br>a blank CD (I know it's blank because it's new out of the<br>parkane of blank CDs.) |
|          | SITE:             | SOUTH FORSY    | TH HIGH SCHOO | L 💙         | package of blank obsty                                                                                                    |
|          | ROON NUMBER:      | 1512           |               |             | × .                                                                                                    |
|          |                   |                |               |             |                                                                                                    |
|          |                   |                |               |             | CANCEL                                                                                                    |
|          |                   |                |               |             | FORSYTH CO. NTY SCHOOL SYSTEM                                                                                                    |

#### **Case Information Tab**

- 6. In **Requester Information**, enter the school's phone number and your phone extension.
- 7. In **User Information**, you can check the Same as Requester box and it will fill in the fields automatically for you.
- 8. In Location, make sure South Forsyth High School is selected for Site. You must fill in your Room Number.
- 9. **Case Type** (in the upper right corner) and Category under **Problem Category** should already match the selections you made when you opened the case.
- 10. For **Problem Scope**, try to be as accurate as possible as to the nature of the problem. For example, if a student computer is giving you trouble, does it happen when other students log on to the same computer? If the student originally on the computer moves to another computer, does the problem follow him/her?
- 11. In **Problem Summary**, give a brief but detailed description of the problem. (You get a maximum of 100 characters!)
- 12. In **Detailed Problem Information**, give as detailed a description as possible of the problem. Be sure to include any solutions you have already tried. The *more information* you can provide about what works, what doesn't, what occurred when the problem seemed to develop, etc., the *easier and quicker* it will be to solve the problem.
- 13. When finished, move on to the **Equipment Information** tab.

| HNICAL SERVICE REG                                                 | UEST                  |                   |                    |                     |
|--------------------------------------------------------------------|-----------------------|-------------------|--------------------|---------------------|
| INFORMATION EQUIPMENT                                              | INFORMATION SUMMARY A |                   |                    | CASE TYPE: Hardvare |
| UIPMENT LISTED FOR YOUR ROO<br>ick an item to add it to your Case. | м                     |                   |                    |                     |
| PRINTER, INKJET                                                    | HP                    |                   | 56660120W2         | 03962               |
| ΓV                                                                 | TOSHIBA               | CF27850           | 38494380           | 05093               |
| PRINTER, INKJET                                                    | HP                    |                   | 8667Q196SJ         | 05100               |
| VCR                                                                | TOSHIBA               | M452              | 54161972           | 05109               |
| TV                                                                 | TOSHIBA               | CF27050           | 38494356           | 05110               |
| VCR                                                                | TOSHIBA               | M452              | 54161319           | 05111               |
| NHITEBOARD                                                         | PROMETHEAN            | ACTIVBOARD PRO 78 | 5219938171         | 61287               |
| MULTIMEDIA PROJECTOR                                               | EIKI                  | LC-XBZZ           | 557A3707C          | 61329               |
| COMPUTER, DESKTOP                                                  | HP                    | DX515D            | 2UA549139W         | 70450               |
| COMPUTER, DESKTOP                                                  | HP                    | DX5150            | 2UA549139Z         | 70453               |
| NONETOR                                                            | HP                    | 7540              | CNN54601SX         | 71718               |
| MONITOR                                                            | HP                    | 7540              | CNN54601QK         | 71719               |
| COMPUTER, DESKTOP                                                  | HP                    | DX515D            | 2UA549136B         | 71733               |
| COMPUTER, DESKTOP                                                  | HP                    | DX5150            | 2UA54913BB         | 71748               |
| MONITOR                                                            | HP                    | 7540              | CNN54603DJ         | 71749               |
| NONITOR                                                            | HP                    | 7540              | CNN546015R         | 71750               |
| MY HAR                                                             | DWARE IS NOT LISTED   |                   | HARDWARE IS NOT AF | PPLICABLE           |
|                                                                    |                       | -                 |                    |                     |
| ick an item to remove it from the li                               | ist.                  |                   |                    |                     |
| EQUIPMENT TYPE                                                     | MAKE                  | MODEL             | SERIAL NUMBER      | ASSET TAC           |
|                                                                    | 1.10                  | DV5150            | 211554912904       | 10450               |

### **Equipment Information Tab**

Filling in your Room Number on the Case Information tab causes the **Equipment List** for your room to be populated with all of the registered technology that should be in your room.

- 14. Click on the piece(s) of equipment that you are having trouble with they will be added to the **Problem Equipment** list at the bottom of the page.
- 15. If the problem equipment is an item that you have more than one of (for example, a desktop computer), you will need to find a serial number or an asset tag to be able to specifically identify it.
- 16. If the problem is not specifically about hardware (for example, there is a problem with the cables connecting to your whiteboard), click **Hardware Is Not Applicable**.
- 17. If the hardware you are having trouble with is not on the list (for example,

another desktop has been moved into your room), click **My Hardware Is Not Listed**. You will be asked to enter the serial number or an asset tag number for the item. If Unity doesn't

| Serial Number:       | Asset Tag:             |                        | ADD TO CASE             |
|----------------------|------------------------|------------------------|-------------------------|
|                      |                        |                        | RETURN TO HARDWARE LIST |
|                      |                        |                        |                         |
| ENTER EQUIPMENT DATA |                        |                        |                         |
|                      | HARDWARE TYPE:         | Choose a hardware type | ~                       |
|                      | HARDWARE MANUFACTURER: |                        |                         |
|                      | HARDWARE MODEL:        |                        |                         |
|                      |                        |                        |                         |

find a matching item in its database, you will be prompted to **Enter Equipment Data**. Complete the form, and then click **Add This Hardware To This Case**.

18. When you are finished entering equipment information, move on to the **Summary and Submission** tab.

| Internation       New Lase +       Tour Lase +       Uptions +       Log Uut         SCHNICAL SERVICE PEQUEST       SUMMARY AND SUBMISSION       CASE TYPE:       Hardware         SSE INFORMATION       EQUIPMENT INFORMATION       SUMMARY AND SUBMISSION       CASE TYPE:       Hardware         STE       SOUTH FORSYTH HIGH SCHO       15         ROOM NUMBER       15       15         REQUESTER       SOUTH FORSYTH HIGH SCHO       16         SER CODE       Chain       thein         SEVENTY       Norr       15         PROBLEM CATEGORY       Oct       Oct         PROBLEM SUMMARY       My CD drive won't won't won't won't won't won't open any discs inserted into my desktop. I try on a neighbor's laptop and they open. I also can't burn any files to a blank CD (I know it's blank because it's new of the package of blank CD         PROBLEM EQUIPMENT       EQUIPMENT       Oct         EQUIPMENT TYPE       MAKE       MODEL       SERIAL NUMBER       ASSET TAG         COMPUTER, DESKTOP       HP       DX5150       2UA549139W       70450                                                                                                    | <u> </u>                     |                              | 1 0 1                        |                                                      |                                                                    |
|----------------------------------------------------------------------------------------------------|------------------------------|------------------------------|------------------------------|------------------------------------------------------|--------------------------------------------------------------------|
| CHNICAL SERVICE REQUEST         ASE INFORMATION EQUIPMENT INFORMATION SUMMARY AND SUBMISSION       CASE TYPE: Hardware         STTE       SOUTH FORSYTH HIGH SCHO         ROOM NUMBER       SOUTH FORSYTH HIGH SCHO         REQUESTER       SOUTH FORSYTH HIGH SCHO         USER       thein         SCOPE       Hardware         SCOPE       Hardware         PROBLEM CATEGORY       Ott         PROBLEM SUMMARY       My CD drive won't won't won't won't won't won't won't won't open any discs inserted into my desktop. I try on a neighbor's laptop and they open. I also can't burn any files to a blank CD (I know it's blank because it's new of the package of blank CD         PROBLEM EQUIPMENT       EQUIPMENT         EQUIPMENT TYPE       MAKE       MODEL         SUBMIT THIS CASE       SUBMIT THIS CASE                                                                                                    | me New Lase 👻 You            | ir Lases 👻 Uption            | s 👻 Log Uut                  |                                                      |                                                                    |
| ASE INFORMATION EQUIPMENT INFORMATION SUMMARY AND SUBMISSION CASE TYPE: Hardware STE SOUTH FORSYTH HIGH SCHO ROOM NUMBER SOUTH FORSYTH HIGH SCHO USER CODE SOUTH FORSYTH HIGH SCHO Hardware SOUTH FORSYTH HIGH SCHO SOUTH SOUTH SOUT | CHNICAL SERVICE REQ          | UEST                         |                              |                                                      |                                                                    |
| SITE SUUTH FORSYTH HIGH SCHO<br>ROOM NUMBER SOUTH FORSYTH HIGH SCHO<br>REQUESTER 15<br>SEQUESTER their<br>USER their<br>SCOPE their<br>SEVERITY NOT SERVER WHICH AND AND AND AND AND AND AND AND AND AND                                                                                                    | SE INFORMATION EQUIPMENT     | INFORMATION SUMMA            | RY AND SUBMISSION            |                                                      | CASE TYPE: Hardware                                                |
| REQUESTER       15         REQUESTER       their         USER       their         SCOPE       their         SCOPE       Hardway         SEVERITY       Norr         PROBLEM CATEGORY       Other         PROBLEM SUMMARY       My CD drive won't won't won't won't open any discs inserted into my desktop. I try on a neighbor's laptop and they open. I also can't burn any files to a blank CD (I know it's blank because it's new of the package of blank CD         PROBLEM EQUIPMENT       SERIAL NUMBER         EQUIPMENT TYPE       MAKE       MODEL         SUBMIT THIS CASE       SUBMIT THIS CASE                                                                                                    | ITE                          |                              |                              |                                                      | SOUTH FORSYTH HIGH SCHOO                                           |
| REQUESTER       their         USER       their         SCOPE       their         SEVERITY       Hardw.         PROBLEM CATEGORY       Oct         PROBLEM CATEGORY       Oct         PROBLEM SUMMARY       My CD drive won't wo         DETAILED PROBLEM INFORMATION       I can't open any discs inserted into my desktop. I try on a neighbor's laptop and they open. I also can't burn any files to a blank CD (I know it's blank because it's new of the package of blank CD         PROBLEM EQUIPMENT       serial NUMBER         EQUIPMENT TYPE       MAKE       MODEL         SUBMIT THIS CASE       SUBMIT THIS CASE                                                                                                    | ROOM NUMBER                  |                              |                              |                                                      | 15                                                                 |
| USER MODEL SUPPORT TYPE MAKE MODEL SERIAL NUMBER ASSET TAG<br>COMPUTER, DESKTOP HP DX5150 2UA549139W 70450                                                                                                    | REQUESTER                    |                              |                              |                                                      | theim                                                              |
| SCOPE       Hardw         SEVERITY       Norr         PROBLEM CATEGORY       Oct         PROBLEM SUMMARY       My CD drive won't wo         DETAILED PROBLEM INFORMATION       I can't open any discs inserted into my desktop. I try on a neighbor's laptop and they open. I also can't burn any files to a blank CD (I know it's blank because it's new i of the package of blank CD         PROBLEM EQUIPMENT       EQUIPMENT TYPE         EQUIPMENT TYPE       MAKE         MODEL       SERIAL NUMBER         ASSET TAG       2045491398W         SUBMIT THIS CASE       SUBMIT THIS CASE                                                                                                    | JSER                         |                              |                              |                                                      | theim                                                              |
| SEVERITY     Nerr       PROBLEM CATEGORY     Ot       PROBLEM SUMMARY     My CD drive won't wo       DETAILED PROBLEM INFORMATION     I can't open any discs inserted into my desktop. I try on a neighbor's laptop and they open. I also can't burn any files to a blank CD (I know it's blank because it's new - of the package of blank CD       PROBLEM EQUIPMENT     EQUIPMENT TYPE       EQUIPMENT TYPE     MAKE       MODEL     SERIAL NUMBER       ASSET TAG       COMPUTER, DESKTOP     HP       DX5150     2UA549139W       TO450                                                                                                    | COPE                         |                              |                              |                                                      | Hardwa                                                             |
| PROBLEM CATEGORY     Oct       PROBLEM SUMMARY     My CD drive won't wo       DETAILED PROBLEM INFORMATION     I can't open any discs inserted into my desktop. I try on a neighbor's laptop and they open. I also can't burn any files to a blank CD (I know it's blank because it's new - of the package of blank CD       PROBLEM EQUIPMENT     EQUIPMENT TYPE       EQUIPMENT TYPE     MAKE       MODEL     SERIAL NUMBER       ASSET TAG       COMPUTER, DESKTOP     HP       DX5150     2UA549139W       TO450                                                                                                    | EVERITY                      |                              |                              |                                                      | Norn                                                               |
| PROBLEM SUMMARY     My CD drive won't wo       DETAILED PROBLEM INFORMATION     I can't open any discs inserted into my desktop. I try on a neighbor's laptop and they open. I also can't burn any files to a blank CD (I know it's blank because it's new - ofthe package of blank CD       PROBLEM EQUIPMENT     EQUIPMENT TYPE     MAKE     MODEL     SERIAL NUMBER     ASSET TAG       COMPUTER, DESKTOP     HP     DX5150     2UA545139W     70450                                                                                                    | PROBLEM CATEGORY             |                              |                              |                                                      | Oth                                                                |
| Detailed problem INFORMATION         I can't open any discs inserted into my desktop. I try on a neighbor's laptop and they open. I also can't burn any files to a blank CD (I know it's blank because it's new of the package of blank CD         PROBLEM EQUIPMENT         EQUIPMENT TYPE       MAKE       MODEL       SERIAL NUMBER       ASSET TAG         COMPUTER, DESKTOP       HP       DX5150       2UA549139W       70450                                                                                                    | PROBLEM SUMMARY              |                              |                              |                                                      | My CD drive won't wo                                               |
| EQUIPMENT TYPE         MAKE         MODEL         SERIAL NUMBER         ASSET TAG           COMPUTER, DESKTOP         HP         DX5150         2UA549139W         70450           SUBMIT THIS CASE         SUBMIT THIS CASE         SUBMIT THIS CASE         SUBMIT THIS CASE                                                                                                    | DETAILED PROBLEM INFORMATION | ted into my desktop. I try o | n a neighbor's laptop and th | y open. I also can't burn any files to a blank CD () | I know it's blank because it's new (<br>of the package of blank CD |
| EQUIPMENT TYPE         MAKE         MODEL         SERIAL NUMBER         ASSET TAG           COMPUTER, DESKTOP         HP         DX5150         2UA549139W         70450                                                                                                    | PROBLEM EQUIPMENT            |                              |                              |                                                      |                                                                    |
|                                                                                                    | COMPUTER, DESKTOP            | MAKE<br>HP                   | MODEL<br>DX5150              | SERIAL NUMBER<br>2UA549139W                          | ASSET TAG<br>70450                                                 |

### **Summary and Submission Tab**

- 19. Review the elements of your case. If you need to go back and make changes, you can return to the Case Information or Equipment Information tabs. Reread the Detailed Problem Information you submitted to make sure it gives a complete picture of the problem.
- 20. When satisfied, click Submit This Case.
- 21. Once submitted, you will receive a screen with a case number. You will also receive an email indicating your case submission.

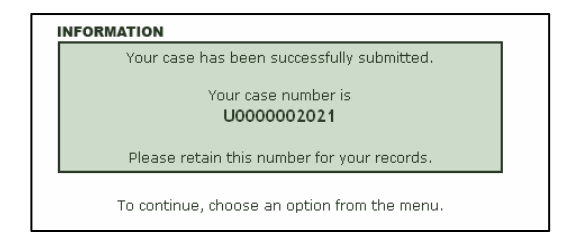

Your Cases 👻

View Submitted Cases

Options ¬

Log Out

## **Reviewing Submitted Cases**

From the home page, you can review cases you've submitted by going to Your Cases and selecting View Submitted Cases.

When your list of Submitted Cases comes up, double-click on a case to get more information about it. Cases that have been marked as Resolved or Closed will be

| <u>.</u> 71                                                                             | 101 calle                                                      | 717                                                                               |
|-----------------------------------------------------------------------------------------|----------------------------------------------------------------|-----------------------------------------------------------------------------------|
| Unity                                                                                   |                                                                | Welcome, Tatum.                                                                   |
| Home New Case 👻 Your Cases 👻 Options                                                    | ▼ Log Out                                                      |                                                                                   |
| VIEW SUBMITTED CASES                                                                    |                                                                |                                                                                   |
| SUBMITTED CASES Select a View V                                                         |                                                                | OPEN CASES                                                                        |
| U0000001648<br>STATUS: New, unassigned<br>LAST MODIFIED: 2007-08-21 07:46:05 by jfwhite | LOCATION: SFHS, Room 1512<br>SUMMARY: hook up printer in room. | CATEGORY: Workstation Printer Installation<br>SEVERITY: Normal<br>SCOPE: Hardware |
| U0000002021<br>STATUS: New, unassigned<br>LAST MODIFIED: 2007-08-22 09:49:59 by thelmer | LOCATION: SFHS, Room 1512<br>SUMMARY: My CD drive won't work!  | CATEGORY: Other<br>SEVERITY: Normal<br>SCOPE: Hardware                            |
|                                                                                         |                                                                |                                                                                   |

דור

New Case 👻

in a different list, which you can select using the Select a View menu just above the list.